## HSBC Mobile Banking

- How to create your HSBC Unit Trust, Bonds and Sukuk Investment Account on mobile
- Investment Account Opening, Wealth Mobile Solutions
  - o Easily open an investment account via HSBC Malaysia Mobile banking app
  - o Immediately access EZInvest on the HSBC Malaysia app
  - Track your investments on the go with Wealth on Mobile
  - o Get HSBC view with exclusive analysis and insights
- Log on to the HSBC Malaysia Mobile Banking app and tap on "Wealth"
- Step 1, Tap on "Get Started" and review your details
- Step 2, Confirm the investment accounts to be opened and tap "Continue"
- Step 3, Review your details and tap on "Continue"
- Step 4, Review and acknowledge the Terms and Conditions before submitting your application
- Your investment accounts are ready! Tap on "Go to wealth" to start investing and monitoring your portfolio
- Start investing in unit trust in just a few taps via EZInvest
- Enjoy easy access to Wealth Insights on "Wealth" tab. Scroll down to access the latest articles from us under Wealth Insights
- Track your investments with us via "Wealth" tab. Easily keep track on the performance of all your investments through this tab
- HSBC Mobile Banking. To learn more, visit <u>www.hsbc.com.my/iao</u> or <u>www.hsbcamanah.com.my/iao</u>